# HCPSS 联系(HCPSS Connect)

网上课程要求 - 准 6-8 年级

海华郡公立学校系统 ♀ 数据管理 ♀ 文件:HCPSS105 ♀ 修订日期:12/14/2024

🚺 = 提醒 🕓 = 省时 🛛 🖂 = 注意

#### 网上课程要求简介

学生及其家长/监护人要使用"HCPSS 联系"提出课程要求。在"课程要求(Course Request)"屏幕上可以看 到老师为你们下个学年推荐的课程。

- 准6年级(目前5年级)学生家庭必须在"首选要求(Primary Request)"栏增加一门课程,另外还必须在"替代要求(Alternative Requests)"栏按优先度增加两门课程,以备在排课出现日程冲突或一门首选课程不开时所用。
- 准7/8年级(目前6年级和7年级)学生家庭必须在"首选要求(Primary Request)"栏增加两门课程,其中一门必须满足艺术课程要求(乐队、合唱团、管弦乐队、普通音乐或视觉艺术);另外,还必须在"替代要求(Alternative Requests)"栏按优先度增加两门课程,以备在排课出现日程冲突或一门首选课程不开时所用。

若要修改老师推荐的课程,家庭可以通过下拉式菜单来选择自己喜欢的课程水平。在做出任何修改之前,请考虑与你们的老师交谈。该对话有助于澄清课程期待和要求,确保你们的选择与自己学习目标和能力吻合。

学生和家长必须明白,因为日程安排的限制,学生一旦排上一门课程,就可能无法转出该课程。另外请注意,课程水 平的更改只能依据《8020号政策(Policy 8020)》的规定而行。更多的详情请参阅<u>《8020号政策》</u>。

有关课程选择和先决条件,请参阅《初中课程目录(Middle School Course Catalog)》。

如果你们没有电脑可用、需要帮助或想在课程要求选择截止日之后做出更改,请与你们孩子学校的辅导员办公室联系。

#### 查看/修改推荐课程

- 1. 登入"HCPSS 联系"网站。
- 2. 点击主页左边面板上的"更多选项(More Options)",然后点击"课程要求(Course Requests)"。

| Atholton Elementary School<br>2024-2025        |                 |              | My Account Help Close    |
|------------------------------------------------|-----------------|--------------|--------------------------|
| Home                                           |                 |              |                          |
| Synergy Mail                                   |                 |              |                          |
| Calendar                                       |                 |              |                          |
| Attendance                                     | Canvas          | Report Cards | Standardized Test Scores |
| Class Schedule                                 |                 |              |                          |
| Course History                                 |                 |              |                          |
| School Information                             |                 |              |                          |
| Student Info                                   | HCC Application | lumpStart    | Course Pequests          |
| More Options (Pamily File, Report Cards, etc.) | neo Application | JumpStart    | oourse Requests          |

CHINESE

3. 一个网页会出现,显示一段介绍。请仔细阅读其中的内容。

| HCPSS - Co                                                                  | urse Requests                                                                                                    |                                                                                                    |                                                                                                    |                                                                                                    |                                                                              |
|-----------------------------------------------------------------------------|----------------------------------------------------------------------------------------------------|----------------------------------------------------------------------------------------------------|----------------------------------------------------------------------------------------------------|----------------------------------------------------------------------------------------------------|------------------------------------------------------------------------------|
|                                                                             |                                                                                                    |                                                                                                    |                                                                                                    |                                                                                                    |                                                                              |
| t is recommended t<br>form and submit to<br>recommendation of<br>available. | hat all course placement request<br>your child's school counselor. Sui<br>the school-based G/T Placement                 | is are submitted through Synerg<br>omit this Course Placement Revi<br>Committee, and/or a teacher. F | y. If you do not see a course option available ir<br>ew form electronically by <b>Saturday, February</b><br>forms received by this date will be given priorit | n the drop down menu, complete the fillable<br>15, 2025 if you wish to request a different p<br>y, Requests received after this date will be c | e course placement request<br>placement than the<br>accommodated if space is |
| Student                                                                     | ID Number                                                                                                    | Current Grade                                                                                        | 2024-2025                                                                                                    | 2025-2026                                                                                                    | Diploma Type                                                                 |
| Smith, Mary                                                                 | 9999135642                                                                                                    | 05                                                                                                   | Atholton Elementary School                                                                                                    | Wilde Lake Middle School                                                                                                    | World Languages                                                              |
| रising 6th Grade<br>Please choose or<br>G/T Research is a<br>Placement Comi | Families (Current 5th Grad<br>ne Selected Course Request<br>a class designed for sixth gr<br>nittee.The G/T Research cou | e):<br>and two Selected Alternat<br>ade students who participa<br>urse will be added as appro        | e Course Requests. Note that these are<br>ate in G/T English and G/T Mathematics<br>opriate after the course registration wir                                 | course requests, and placement is i<br>, based upon the recommendation o<br>ndow has ended.                                                    | not guaranteed.<br>of the elementary G/T                                     |
| Rising 7th/8th G<br>Please choose tv                                        | rade Families (Current 6th a<br>vo Selected Course Request                                                               | nd 7th Grade):<br>s. One of these must meet                                                          | the fine arts requirements (Band, Chor                                                                                                    | us. Orchestra. Dance. General Music                                                                                                    | . Theater, or Visual Arts                                                    |

- 4. 查看"首选要求 (Primary Requests)"栏带星号 (\*)的推荐课程。
- 5. 点击下拉箭头来选择自己喜欢的课程。

| Primary Requests (Total Credits: 4.00) |                                                     |         |  |  |  |  |  |
|----------------------------------------|-----------------------------------------------------|---------|--|--|--|--|--|
| Add Reque                              | Add Request Save Changes Undo                       |         |  |  |  |  |  |
| Delete                                 | Course                                              | Credits |  |  |  |  |  |
|                                        | LA-101-1 English Language Arts (ELA)* v 1.00        |         |  |  |  |  |  |
|                                        | MA-303-1 Pre-Algebra G/T 🗸                          |         |  |  |  |  |  |
|                                        | MA-201-1 Mathematics 7*<br>MA-303-1 Pre-Algebra G/T |         |  |  |  |  |  |
|                                        | SO-100-1 Geography/World Cultures* v                |         |  |  |  |  |  |
|                                        | * Teacher recommended course                        |         |  |  |  |  |  |

6. 点击"保存 (Save)"或"取消 (Undo)" 你们的要求。

注意:你们可以删除二级外语课程。如果你们选择删除所推荐的二级课程,就会看到如下提醒信息。勾选方框,确认收到该信息并继续。

If the student no longer wishes to take a world language course, the student should explore other program choices to fulfill their graduation requirements. Program choices include two years of the same World Language or 3 or more credits in a Career Academy (State-approved Career and Technical Education Program) for additional information please see the <u>course catalog</u>.

Please click here to acknowledge that you wish to drop your World Language request

Add Request

Primary Requests (Total Credits: 5.00)

### 增加选修课程要求

- 若要增加选修课要求,点击"首选要求 (Primary Requests)"
  栏的"增加要求 (Add Request)" 按钮。
- 注意:目前已保存的学分数会显现。准6年级学生的总学分数会多达 5个。准7年级和8年级学生的总学分数会多达6个。

| Select the course from the below available list to add the primary request                                                                                  |                                                                                                    |   |  |  |  |
|----------------------------------------------------------------------------------------------------|----------------------------------------------------------------------------------------------------|---|--|--|--|
| Filter By Department:                                                                                                    | Filter By Credits:                                                                                                    |   |  |  |  |
| Select All 🗸                                                                                                    | Select All                                                                                                    | ~ |  |  |  |
| Available Course                                                                                                    | Selected Course                                                                                                    |   |  |  |  |
| MU-100-1 Concert Band (1.00)<br>MU-110-1 Chorus (1.00)<br>MU-120-1 String Ensemble (1.00)<br>MU-130-9 Music (General) (1.00)<br>VA-100-9 Art Grade 6 (1.00) | DT-100-9 Theatre Arts Grade 6 (1.00)      Image: Construction of the second second | ~ |  |  |  |
| Primary Requests (Total Credits: 5.00*)                                                                                                    |                                                                                                    |   |  |  |  |
| Close List Save Changes Undo                                                                                                    |                                                                                                    |   |  |  |  |

- 查看"课程搜索(Search Course)"栏可选课程的清单。用"按科目筛选(Filter By Department)"或"按学分筛选(Filter By Credit)"来查找具体课程。
- 3. 点击箭头来增加或移除一门或所有选修课程。
- 4. 点击"保存(Save)"或"取消(Undo)"你们的要求。当你们 保存时,会收到一条信息,告知你们的要求已成功保存。

Successfully saved your requests!

5. 若要移除一项要求,选择该要求的方框来删除,然后点击"保存(Save)"。

| Primar    | Primary Requests (Total Credits: 4.00)  |              |      |  |  |  |  |
|-----------|-----------------------------------------|--------------|------|--|--|--|--|
| Add Reque | est                                     | Save Changes | Undo |  |  |  |  |
| Delete    | Delete Course Credits                   |              |      |  |  |  |  |
|           | DT 100 9 Theatre Arts Grade 6 1.00      |              |      |  |  |  |  |
|           | LA-101-1 English Language Arts (ELA)* v |              |      |  |  |  |  |

## 增加替代要求

 若要增加替代要求,点击"增加要求 (Add Request)"按钮来查看可选课程清单。使用"按科目筛选 (Filter By Department)"或"按学分筛选 (Filter By Credit)"来查找具体课程。学生必须选两 项替代课程要求。

| Select the course from the below available list to add the alternate request                                                                                        |   |                              |   |  |  |  |
|----------------------------------------------------------------------------------------------------|---|------------------------------|---|--|--|--|
| Filter By Department:                                                                                                    |   | Filter By Credits:           |   |  |  |  |
| Select All                                                                                                    | ~ | Select All                   | ~ |  |  |  |
| Available Course                                                                                                    |   | Selected Course              |   |  |  |  |
| DT-100-9 Theatre Arts Grade 6 (1.00)<br>MU-110-1 Chorus (1.00)<br>MU-120-1 String Ensemble (1.00)<br>MU-130-9 Music (General) (1.00)<br>VA-100-9 Art Grade 6 (1.00) | ▲ | MU-100-1 Concert Band (1.00) | ~ |  |  |  |
| Alternate Requests (Total Credits: 1.00*)                                                                                                    |   |                              |   |  |  |  |
| Close List Save Changes Und                                                                                                    | 0 |                              |   |  |  |  |

- 2. 点击箭头来增加或移除一门或所有选修课程。
- 3. 点击"保存 (Save)"或"取消 (Undo)" 你们的要求。当你们 保存时,会收到一条信息,告知你们的要求已成功保存。

Successfully saved your requests!

4. 设定每一门替代课程的"优先度 (Priority)"来表示其优先顺序。

| Altern                          | Alternate Requests (Total Credits: 2.00*) |     |          |                |         |  |  |
|---------------------------------|-------------------------------------------|-----|----------|----------------|---------|--|--|
| Add Alternate Save Changes Undo |                                           |     |          |                |         |  |  |
| Delete                          | Prior                                     | ity | Course   |                | Credits |  |  |
|                                 | D 2 MU-100-1                              |     | MU-100-1 | L Concert Band | 1.00    |  |  |
|                                 | ] ] VA-100-5                              |     | VA-100-9 | Art Grade 6    | 1.00    |  |  |

- 5. 点击"保存 (Save)"或"取消 (Undo)"你们对优先度的修改。
- 6. 若要移除一项要求,选择该要求的方框来删除,然后点击"保存(Save)"。